- เมนูบริการแจ้งดูดสิ่งปฏิกูล ประชาชนสามารถขอรับบริการได้ผ่านเมนูนี้

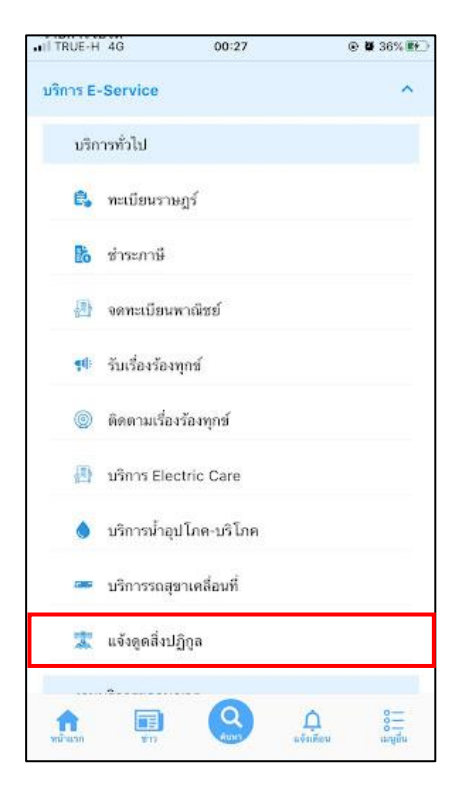

| Hİ TRUE-H 4G                                                | 01:50                                              | © ₩ 59% 👀 🔿                                                        |       |
|-------------------------------------------------------------|----------------------------------------------------|--------------------------------------------------------------------|-------|
| <                                                           | เจ้งดูดสิ่งปฏิกูล                                  | 6                                                                  |       |
| ขั้นตอนการขล                                                | วใช้บริการ                                         |                                                                    |       |
|                                                             | 100 M                                              | 2                                                                  |       |
| ขั้นตอนกี่ 2 ◄<br>เจ้าหน้าที่ประสาน<br>น่วยงานที่เกี่ยวข้อง | ບັ້นຕอนที่ 3 ➡<br>ເຈ້າหນ້າที่<br>ປฏิบัดิงาน ผ<br>ໃ | ขั้นตอนที่ 4<br>เจ้าหน้าที่แจ้ง<br>เลการดำเนินการ<br>หัประชาชนทราบ |       |
| กรอกคำร้อง<br>∘ แจ้งดูดสิ่ง                                 | ใหม่                                               |                                                                    |       |
| สถานะ                                                       | เมื่อกลิ<br>บริการ                                 | <br>กตรงที่ให้เลือก เพื่อเลือ                                      | วกใช้ |
|                                                             | - เมมรายการการอวขอ -                               |                                                                    |       |
| สอบถาเ                                                      | ມເพົ່ມເຕົມໄດ້ກ                                     | ń                                                                  |       |
| เทศบา                                                       | าลเมืองเขารปช้าง                                   |                                                                    |       |

เมื่อคลิกแล้วให้กรอกข้อมูลและรายให้เอียคให้ครบ เมื่อกรอกข้อมูลครบแล้วให้คลิกตกลง

| TRUE-H 4G                   | 01:50             | 👁 🛢 59% i  |
|-----------------------------|-------------------|------------|
|                             | แจ้งดูดสิ่งปฏิ    | กูล        |
| สำนั                        | กงานเทศบาลเข      | ารูปช้าง   |
| คำรัง                       | องขอบริการดูดล้   | รึ่งปฏิกูล |
| บริการ วัน เดือ             | วน ปี             |            |
| ควที                        |                   |            |
| 9                           |                   |            |
| ⊚ ເช້າ                      |                   |            |
| 🔘 ບ່າຍ                      |                   |            |
| วันที่                      | เดือน             | w.я.       |
| 13                          | ตุลาคม            | 2564       |
| กรุณากรอกขั                 | อมูลของท่าน ต่อ   | ไปนี้      |
| นาย                         |                   | •          |
| ຣົ່ວ - ສາງລ<br>ນາຍອນັນຕົ ປາ | ร์ควิว            |            |
|                             |                   | D.S.B.     |
| มีความประสง                 | ค์ให้ทำการดูดสิ่ง | ປฏิกูล ณ   |
| (Date and                   | 10730             |            |

เมื่อคลิกตกลงเว็บก็จะปรากฏ หน้านี้ให้ แล้วให้คลิกที่ เพื่อดำเนินการต่อ

| TRUE-H 4G                    | 01:50                                      | •                       | <b>0</b> 59% <b>E</b> | 54                    |  |
|------------------------------|--------------------------------------------|-------------------------|-----------------------|-----------------------|--|
| < u                          | จ้งดูดสิ่งปฏิกูล                           |                         |                       |                       |  |
|                              |                                            |                         |                       |                       |  |
|                              |                                            |                         | г                     |                       |  |
|                              |                                            |                         |                       | คลิกเพื่อดำเนินการต่อ |  |
| ระบบได้บัน                   | ทึกคำร้องของท่านเรีย                       | ยบร้อยแล้ว              | / -                   |                       |  |
| ทานสามารถดดดา<br><u>คล</u> ิ | มสถานะคารองเดทเ<br>กที่นี่ เพื่อดำเนินการเ | มนู ดดดวม<br><u>ต่อ</u> | สถานะ                 |                       |  |
|                              |                                            |                         |                       |                       |  |
|                              |                                            |                         |                       |                       |  |
|                              |                                            |                         |                       |                       |  |
|                              |                                            |                         |                       |                       |  |

สถานะจะปรากฏนี้ขึ้น เพื่อให้ติดตามสถานะ การดำเนินการ

| ວັງຄຸດສິ່ງງໄດ້ຄຸລ                                                                       |                                                                                                    |                                                                                                    |
|-----------------------------------------------------------------------------------------|----------------------------------------------------------------------------------------------------|----------------------------------------------------------------------------------------------------|
| สงผิญยากที่เป็ย                                                                         |                                                                                                    |                                                                                                    |
| ใช้บริการ                                                                               |                                                                                                    |                                                                                                    |
|                                                                                         | <b>1</b>                                                                                                    |                                                                                                    |
| <ul> <li>ขั้บตอนกี้ 2 ⇒</li> <li>เจ้าหน้าที่ประสาน<br/>หน่วยงานที่เกี่ยวข้อง</li> </ul> | ขั้นตอนที่ 3 🚽<br>เจ้าหน้าที่<br>ปฏิบัติงาน                                                                                                    | •                                                                                                    |
| ไหม่ 🕒                                                                                  |                                                                                                    |                                                                                                    |
|                                                                                         |                                                                                                    |                                                                                                    |
| <b>54</b> 01:50 u.                                                                      | ติคตามสถ                                                                                                    | <br>านะ การดำเนินการ                                                                                                    |
| เต์ ปาร์ควิว                                                                            |                                                                                                    |                                                                                                    |
| เรื่อง ><br>อเจ้าหน้าที่ตรวจสอบ                                                         |                                                                                                    |                                                                                                    |
|                                                                                         | ใช้บริการ<br>ขับตอนท์ 2 ↔<br>เจ้าหน้าที่ประสาม<br>หม่วยงานที่เกี่ยวข้อง<br>ไหม่ ๋<br>4 01:50 น.<br>เด้ ปาร์ควิว<br>เรื่อง ><br>อเจ้าหน้าที่ตรวจสอบ | ใช้บริการ<br>ชั้นตอนท์ 2 → ขั้นตอนท์ 3 -<br>เจ้าหน้าที่ประสาม เจ้าหน้าที่<br>หม่วยงานที่เกี่ยวข้อง ปฏิบัติงาน<br>ไหม่ ๋<br>เข้ ปาร์ควิว<br>ร้อง ><br>อเจ้าหน้าที่ตรวจสอบ |